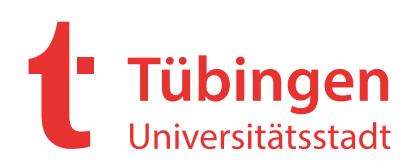

## Leitfaden für die Registrierung von Bietern

Vielen Dank für Ihr Interesse an einer Ausschreibung der Universitätsstadt Tübingen. Nachfolgend finden Sie eine Kurzanleitung für Ihre Registrierung bei <u>https://vergabeportal-bw.de</u>. Nach erfolgreicher Registrierung haben Sie die Möglichkeit, sich die Vergabeunterlagen einer Ausschreibung zu downloaden und digital abzugeben.

## Registrierung

Bitte öffnen Sie nachstehenden Link. Sie gelangen dadurch auf die Internetseite https://vergabeportal-bw.de.

## https://vergabeportal-bw.de.

Bitte wählen Sie die Schaltfläche Registrierung. Sie werden anschließend auf die Seite des Deutschen Vergabeportal zur Registrierung weitergeleitet.

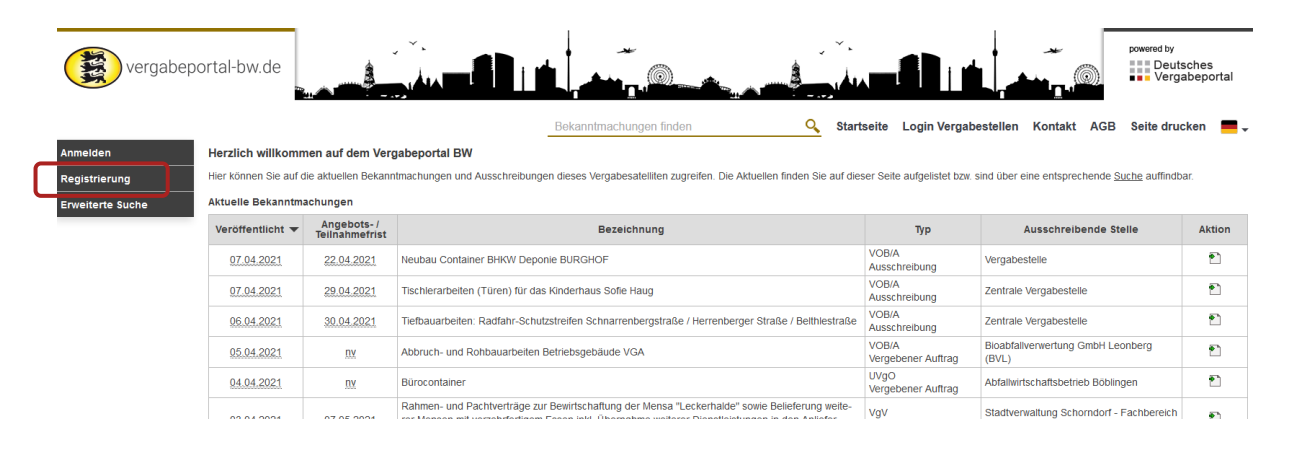

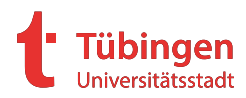

Sie haben die Wahl zwischen vier Varianten der Registrierung. Basic, Professional, Enterprise und Supreme. Für Sie genügt die Basic Variante. Diese ist Kostenlos und beinhaltet alle Funktionalitäten welche Sie benötigen.

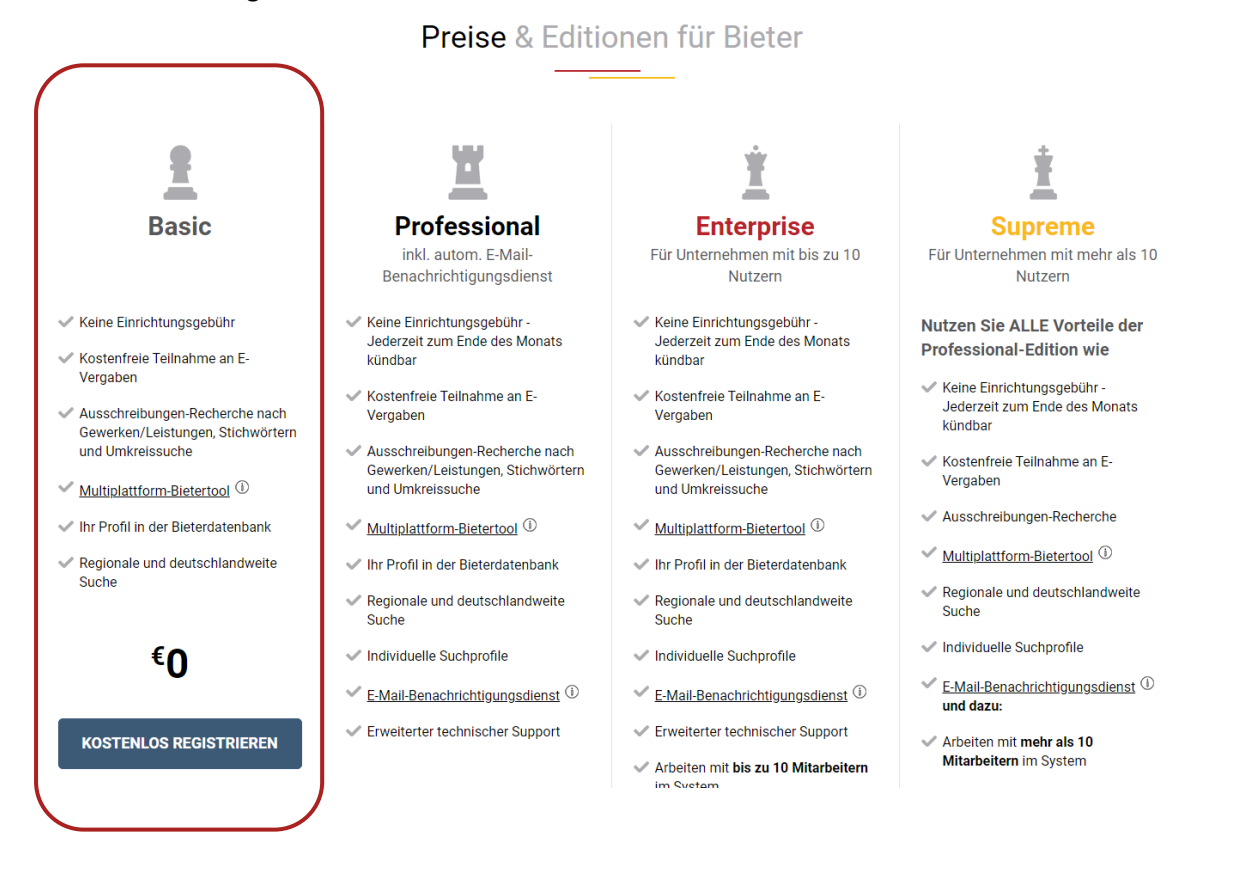

Nach Auswahl der Variante Basic füllen Sie bitte auf der folgenden Seite Ihre Unternehmens- und Präqualifizierungsdaten aus. Pflichtfelder sind mit einem \* gekennzeichnet.

Deutsches Vergabeportal Verlag iger cosinex 🔍 G-Anmelden 🛛 ?- 🖉 🚍 . Registrierung - Daten des Unternehmens Informationen 
Daten des
Unternehmene Musterfirma Unternehmensname: Straße, Haus-Nr.:\* Musterstraße 1 PLZ: \* 72074 Ort: \* Tübingen Postfach Land Deutschland Telefon: \* 07071 Fax: 07071 E-Mail: \* Musterfirma@mail.com URL http:/ Zuständiges Amtsgericht (Ort): Handelsregister-Nr. LIST.IdMi

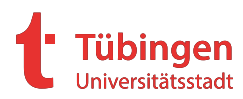

| Präqualifizierung                                                                                   |                                                                 |  |  |  |
|----------------------------------------------------------------------------------------------------|-----------------------------------------------------------------|--|--|--|
| Registrierungsnummer in der Datenbank des Vereins für die Präqualifizierung von Bauunternehmen e.V. |                                                                 |  |  |  |
| PQ-VOB RegNr.:                                                                                      |                                                                 |  |  |  |
|                                                                                                    | z.B: 123.876543                                                 |  |  |  |
| Amtliches Verzeichnis präqualifi                                                                    | zierter Unternehmen für den Liefer- und Dienstleistungsbereich. |  |  |  |
| AVPQ-Zertifikatsnummer:                                                                             |                                                                 |  |  |  |
|                                                                                                    | z.B: 01123ABC789 für die Zertifikatsnummer 01 123 ABC789        |  |  |  |
|                                                                                                    |                                                                 |  |  |  |
| Zurück Weiter                                                                                       |                                                                 |  |  |  |
| * Dieses Feld ist ein Pflichtfeld und mus                                                           | s ausgefüllt werden                                             |  |  |  |

Nachdem Sie alle notwendigen Daten ausgefüllt haben, bestätigen Sie Ihre Eingaben mit der Schaltfläche Weiter.

Auf der nächsten Seite haben Sie die Möglichkeit Bereiche bzw. Branchen anzugeben, in denen Ihr Unternehmen tätig ist. Wählen Sie hierzu die Schaltfläche Kategorie(n) bearbeiten aus.

| Deutsches<br>Vergabeportal        |                                                                                                    |                                                                                                    | Bundesanzeiger COSINEX                               |
|-----------------------------------|----------------------------------------------------------------------------------------------------|----------------------------------------------------------------------------------------------------|------------------------------------------------------|
|                                   |                                                                                                    | Bekanntmachungen finden                                                                                   | 🔍 C- Anmelden 🛛 ?- 🖀 📕 -                             |
| Registrierung<br>Enweiterte Suche | Registrierung - Branche Informationen  Daten des Daten des Daten des Daten des Branche Eigene Daten Bestätigung Eigene Daten Bestätigung Bestätigung Eigene Daten Bestätigung Eigene Daten Bestätigu | im Rahmen von beschränkten Ausschreibungen die Mö<br>hres Unternehmens-Accounts automatisch in die Suchpr | ylichkeit, über eine Suche nach<br>offie übernommen. |
|                                   | Branche<br>Kategoriename                                                                                                    | CPV-Co                                                                                                    | ode                                                  |
|                                   | Sie haben noch keine Kategorien ausgewählt                                                                                                    |                                                                                                    | Kategoric(n) bearbeiten                              |
|                                   | Zurück Wetter                                                                                                    |                                                                                                    |                                                      |

Wählen Sie nun die zu Ihrem Unternehmen passenden CPV-Code's z.B. Bauarbeiten über die Schalfläche Auswählen (1) aus.

| Deutsches<br>Vergabeportal |                                                                                                    |                         | <b>Bundesanzeiger</b><br>Verlag                                                                              | cosine>                                                                 |
|----------------------------|----------------------------------------------------------------------------------------------------|-------------------------|----------------------------------------------------------------------------------------------------|-------------------------------------------------------------------------|
|                            |                                                                                                    | Bekanntmachungen finden | C Anmelden ?                                                                                                 | - 8 =                                                                   |
| Registrierung              | CPV-Code-Auswahl                                                                                                    |                         |                                                                                                    |                                                                         |
| Erweiterte Suche           | Ausgewählte Kategorie(n)                                                                                                    |                         |                                                                                                    |                                                                         |
|                            | Kategoriename                                                                                                    |                         | CPV-Code                                                                                                    | Aktion                                                                  |
|                            | Sie haben keinen CPV-Code ausgewählt.                                                                                                    |                         | (2)                                                                                                    |                                                                         |
|                            |                                                                                                    |                         | Übernel                                                                                                    | nmen   Abbreche                                                         |
|                            | Her inder sie einen <u>Lentadert für Unternehmen</u> fund um CHV-Codes mit Vielen Tipps und Hinweisen. Alle Kategorien Kategoriesuche: Suchen                                                                                                    |                         |                                                                                                    |                                                                         |
|                            | Kategoriename                                                                                                    |                         |                                                                                                    |                                                                         |
|                            |                                                                                                    |                         | CPV-Code                                                                                                    | Aktion                                                                  |
|                            | Abwasser- und Abfallbeseitigungs Reinigungs- und Umweltschutzdienste                                                                                                    |                         | <u>CPV-Code</u><br>9000000-7                                                                                 | Aktion<br>Auswählen                                                     |
|                            | Abwasser- und Abfallbeseitigungs Reinigungs- und Umweltschutzdienste Allgemeine und berufliche Bildung                                                                                                    |                         | CPY-Code           9000000-7           8000000-4                                                             | Aktion<br>Auswählen<br>Auswählen                                        |
|                            | Abwasser- und Abfallbeseltigungs Reinigungs- und Umweltschutzdienste<br>Allgemeine und berufliche Bildung<br>Ausrüstung für Sicherheitszwecke. Brandbekämpfung. Polizei und Verfeidigung                                                                                            |                         | <u>CPV-Code</u><br>9000000-7<br>8000000-4<br>3500000-4                                                       | Aktion<br>Auswählen<br>Auswählen                                        |
|                            | Abwasser- und Abfallbeselligungs Reinigungs und Umweltschutzdienste Allgemeine und berufliche Bildung Ausrüstung für Sicherheitszwecke. Brandbekämpfung. Polizet und Verteidigung Bauarbeiten                                                                                       |                         | CPV-Code           9000000-7           8000000-4           3500000-4           4500000-7                     | Aktion<br>Auswählen<br>Auswählen<br>Auswählen                           |
|                            | Abwasser- und Abfallbeseltigungs Beinigungs und Umweltschutzdienste Allgemeine und berufliche Bildung Austristung für Sicherheitszwecke. Brandbekämpfung. Polizei und Verleidigung Bauarbeiten Baukonstruktionen und Baustoffe. Bauhlifsprodukte (elektrische Apparate ausgenommen) |                         | CPV-Code           9000000-7           8000000-4           3500000-4           4500000-7           4400000-0 | Aktion<br>Auswählen<br>Auswählen<br>Auswählen<br>Auswählen<br>Auswählen |

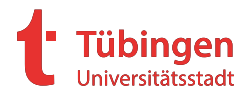

Wenn Sie Ihre Auswahl getroffen haben, bestätigen Sie diese über Übernehmen (2). Sie gelangen danach wieder auf die vorherige Seite. Die Branchenauswahl bestätigen Sie nun mit Weiter.

|                  |                                                                                                    |                                                                                                   | In. I veriag                                             |                      |
|------------------|----------------------------------------------------------------------------------------------------|---------------------------------------------------------------------------------------------------|----------------------------------------------------------|----------------------|
|                  |                                                                                                    | Bekanntmachungen finden                                                                           | <b>Q</b> G Anmelden                                      | ?• 🛔 💻 •             |
| Registrierung    | Registrierung - Branche                                                                                                    |                                                                                                   |                                                          |                      |
| Erweiterte Suche | Informationen  Daten des  Unternehmens Branche Eigene Daten Bestätigung                                                                                                    |                                                                                                   |                                                          |                      |
|                  | Sie haben die Möglichkeit. Bereiche bzw. Branchen anzugeben. In denen Ihr Unternehmen tätig ist. Vergabestellen haben dann u a<br>Tätigkeitsbereichen Ihr Unternehmen zu finden und einzuladen. Zusatzlich werden diese Einträge für alle neu angelegten Benutzer<br>Sie benötigen Hilfe bei der CPV-Code Auswahl oder möchten generell mehr Hintergrundinfos zu dem Thema?<br>Hier finden Sie einen Leitaden für Unternehmen rund um CPV-Codes mit vielen Tipps und Hinweisen.<br>Branche | Im Rahmen von beschränkten Ausschreibungen di<br>Ihres Unternehmens-Accounts automatisch in die S | e Möglichkeit, über eine Suche<br>uchprofile übernommen. | e nach               |
|                  | Kategoriename                                                                                                    | CPV                                                                                               | -Code                                                    |                      |
|                  | Bauarbeiten                                                                                                    | 4500                                                                                              | 0000-7                                                   |                      |
|                  |                                                                                                    |                                                                                                   | Kate                                                     | egorie(n) bearbeiten |
|                  |                                                                                                    |                                                                                                   |                                                          |                      |
|                  | Zurück Weiter                                                                                                    |                                                                                                   |                                                          |                      |

Auf der nächsten Seite füllen Sie bitte Ihre Kontaktdaten aus. Diese werden zur Kommunikation innerhalb der Vergabeplattform (zwischen Bieter und Vergabestelle) verwendet. Ihre Eingabe bestätigen Sie wiederrum mit Weiter.

| Deutsches<br>Vergabeportal |                                                                                                    |                                   | Verlag <b>Bundesanzeiger COSINEX</b> |
|----------------------------|----------------------------------------------------------------------------------------------------|-----------------------------------|--------------------------------------|
|                            |                                                                                                    | Bekanntmachungen finden           | 🔍 G-Anmelden 🛛 ?+ 🖺 📕+               |
| Registrierung              | Registrierung - Eigene Daten                                                                            |                                   |                                      |
| Erweiterte Suche           | Informationen < Daten des Unternehmens 🗸 Branche < Eigene Daten                                         | Bestätigung                       |                                      |
|                            | Geben Sie bitte hier Ihre persönlichen Daten an. Die E-Mail zur Bestätigung der Anmeldung wird an die h | ier angegebene Adresse versendet. |                                      |
|                            | Eigene Daten                                                                                            |                                   |                                      |
|                            | Anrede: Herr 🗸                                                                                          |                                   |                                      |
|                            | Titel:                                                                                                  |                                   |                                      |
|                            | Vorname: *                                                                                              |                                   |                                      |
|                            | Nachname: *                                                                                             |                                   |                                      |
|                            | Telefon:                                                                                                |                                   |                                      |
|                            | Fax:                                                                                                    |                                   |                                      |
|                            | E-Mail.*                                                                                                |                                   |                                      |
|                            |                                                                                                    |                                   |                                      |
|                            | Zurück Weiter                                                                                           |                                   |                                      |

Auf der nächsten Seite erhalten Sie einen Überblick über Ihre eingegebenen Daten. Bitte überprüfen Sie diese nochmals auf Richtigkeit. Bevor Sie die Registrierung abschließen können, müssen Sie noch die AGB's und die Einwilligung Ihrer Daten gemäß Datenschutzerklärung akzeptieren und zur Kenntnis nehmen.

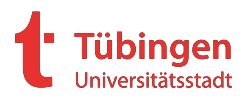

| Fax                           |                                                               |  |                           |
|-------------------------------|---------------------------------------------------------------|--|---------------------------|
| E-Mail                        | muster@tuebingen.de                                           |  |                           |
| Edition                       |                                                               |  |                           |
| Gewählte Edition              | Basic                                                         |  |                           |
| Kosten der Edition im Monat   | 0,- €                                                         |  |                           |
| Ich akzeptiere die <u>AGB</u> |                                                               |  |                           |
| 😟 🗌 Ich willige in die Verarb | eltung meiner Daten gemäß der <u>Datenschutzerklärung</u> ein |  |                           |
| Zurück Seite druc             | ken                                                           |  | Registrierung abschließen |

Nach Abschluss der Registrierung erhalten Sie eine E-Mail mit Ihren Zugangsdaten zur Anmeldung.

## Suche nach Ausschreibungen

Die Universitätsstadt Tübingen veröffentlicht alle Ausschreibungen auf <u>https://www.tuebin-gen.de/ausschreibungen</u>. Zusätzlich werden diese auf <u>www.bund.de</u> veröffentlicht.